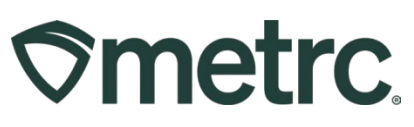

| Bulletin Number:                | Distribution Date:            | Effective Date:  |
|---------------------------------|-------------------------------|------------------|
| AK_IB_55 Suspected              | 10/03/2023                    | 10/27/2023       |
| Adulteration, Operational       |                               |                  |
| Exceptions, Adjusting Plant     |                               |                  |
| Batches                         |                               |                  |
| Contact Point: Metrc Support    | Subject: New functionality av | ailable in Metrc |
| Reason: New functionality and f | eatures coming soon.          |                  |

#### Greetings,

Metrc is pleased to provide information on the latest system enhancements that will be available on 10/27/2023, including:

- Report Suspected Adulteration
- Reporting Operational Exceptions
- Negative Immature Plant Batches
- Adjusting Immature Plant Batches
- Grid Refresh

Please read on for more information regarding this new functionality.

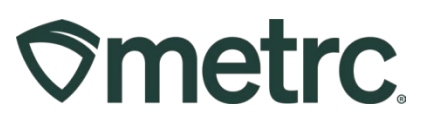

## **Report Suspected Adulteration**

The adulteration of sample increments, test batches, and/or packaged finished products, can lead to significant health and public safety issues. Metrc has developed functionality that allows testing facilities to report product(s) they suspect or have reason to suspect may have been adulterated.

Testing facilities will see a Report Adulteration button at the top of their Active Packages grid as shown in **Figure 1**. The suspected adulterated package ID can be chosen and then the Report Adulteration button can be selected.

| ckages             |              |              |   |              |          |           |    |            | <     |            |         |       |             |          | 2   |            |            | CO Per  |
|--------------------|--------------|--------------|---|--------------|----------|-----------|----|------------|-------|------------|---------|-------|-------------|----------|-----|------------|------------|---------|
| Active On Hold Ina | ctive I      | ab Samples   | 1 | In Transit   |          |           |    |            |       |            |         |       |             |          |     |            |            |         |
| Submit for Testing | est Status R | lecord Tests |   | New Transfer | Change L | ocations  | Ch | ange Items | Cha   | ange Req'o | d LTBs  | Adjus | Change Note | es Finis | sh  | Report Adu | ulteration |         |
| Tag                |              | Src. H's     | : | Src. Pkg's   | :        | Src. Pj's | :  | Location   | : Ite | em :       | Categor | y :   | Item Strain | Quantit  | y : | P.B. No.   | : Lab      | Testing |
|                    |              |              |   |              |          |           |    |            | -     |            |         |       |             |          |     |            |            |         |

#### Figure 1: Report Adulteration Button

This will open the Report Adulteration action window. If the package ID was previously selected, the Package field will be populated. If the package ID was not previously selected, then there will be a searchable field to find the package(s) using the magnifying glass icon. A free-form Notes field is available to add any additional context. Once the package field and Notes fields have been populated, select the "Report" button to complete the reporting of suspected adulteration. This action window is shown below in **Figure 2**.

| (Clear)<br>Notes |
|------------------|
| Notes            |
|                  |
|                  |
|                  |
|                  |
|                  |

#### Figure 2: Report Adulteration Action Window

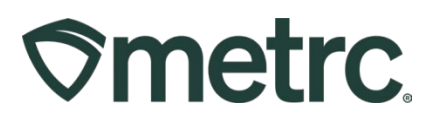

## **Operational Exception**

Metrc is pleased to announce the optional ability to report Operational Exceptions for licensees to report non-operational days for areas such as Plants, Harvests, or Packages including sales. Licensees may choose to use this functionality to proactively document times when they do not have marijuana inventory and are not actively operating. To report an Operational Exception, select the Operational Exception option under the Admin area on the navigational toolbar as seen in **Figure 3**.

| Admin -               |
|-----------------------|
| Tag Orders<br>Tags    |
| Locations             |
| Strains               |
| Items                 |
| Transporters          |
| Employees             |
| Operational Exception |

#### Figure 3: Operational Exception under Admin area

This will take the user to the Operational Exception grid. Once on the grid, select the Add Operational Exception button as shown in **Figure 4**.

| perational Ex                        | ception    |                    |       |                   | 7 . /       |        |            |
|--------------------------------------|------------|--------------------|-------|-------------------|-------------|--------|------------|
| Add Operational Exception Start Date | :          | End Date           | i     | Harvests          | :           | Plants | : Packages |
|                                      |            |                    | No da | ta is available t | to display. |        |            |
| 14 4 0 Page 0                        | of 0 🕨 🕨 😫 | 20 v rows per page |       |                   |             |        |            |

#### Figure 4: Operational Exception Grid

This will open up an action window to report an operational exception or a date that there were no changes or operations to plants, harvests, and packages. This would include the fact that there were no sales for a specific date(s). Once all information necessary has been filled out, select the "Record Operational Exception" button. See the action window in **Figure 5** below.

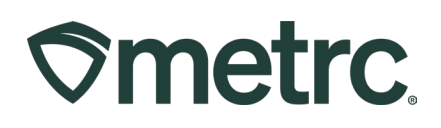

| <ul><li>Harvests</li><li>Plants</li></ul> |       |  |  |  |
|-------------------------------------------|-------|--|--|--|
| ✓ Plants                                  |       |  |  |  |
|                                           |       |  |  |  |
| Packages                                  |       |  |  |  |
| First Name John                           |       |  |  |  |
| Last Name Doe                             |       |  |  |  |
| Role Grow Manager                         |       |  |  |  |
| Email John.Doe@Nowher                     | e.com |  |  |  |
| Free contractor                           |       |  |  |  |

Figure 5: Add Operational Exception Action Window

Once an Operational Exception has been reported, the historical information can be found in the Operational Exception grid. Simply select the arrow to the left of the reported date and the supporting historical data will be displayed including the start date, end date, if harvests, plants, or packages were included, as well as the person reporting the operational exception along with their role, email, and phone number as shown in **Figure 6**.

| Start Date End Da                              | e :                    | Harv | ests |   | : Plants            |   |         | Pack | age |
|------------------------------------------------|------------------------|------|------|---|---------------------|---|---------|------|-----|
| 05/31/2023 06/01/20:                           | 13                     | Yes  |      |   | Yes                 |   |         | Yes  |     |
|                                                |                        |      |      |   |                     |   |         |      |     |
| Description                                    | Employee               | :    | Date | : | Reported            | - | Sources |      |     |
| Created:                                       |                        |      |      |   |                     |   |         |      |     |
| - Start Date: 6/1/2023<br>- End Date: 6/2/2023 |                        |      |      |   |                     |   |         |      |     |
| - Harvests: Yes                                | John Doe               |      |      |   |                     |   |         |      |     |
| - Plants: Yes                                  |                        |      |      |   |                     |   |         |      |     |
| - Packages: Yes                                | Myra Chinn (Chinnueee) |      |      |   | 06/20/2023 12:04 am |   | User    |      |     |
| - First Name: John                             |                        |      |      |   |                     |   |         |      |     |
| - Last Name: Doe<br>- Role: Grow Manager       |                        |      |      |   |                     |   |         |      |     |
| - Email: John.Doe@Nowhere.com                  |                        |      |      |   |                     |   |         |      |     |
| - Phone Number: 1234567890                     |                        |      |      |   |                     |   |         |      |     |

Figure 6: Operational Exception Reported Information

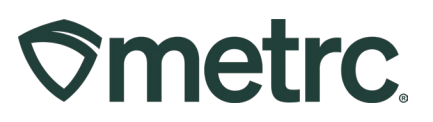

# Negative Immature Plant Batches

On 10/27/23, Metrc will process an update that will refresh all negative immature plant batch amounts to show (0). This update will provide details on what you will see when drilling down into the history of the impacted plant batches. The negative immature plant batches resulted from multiple or incorrect quantities being destroyed which drove the total plant count below 0.

To prevent this in the future, users should check the number of immature plants in the batch before making a destruction entry. Additionally, users should ensure they are refreshing the grid before repeating an action and confirming that the change was not reflected after the grid has been refreshed.

If you view the history of any of these plant batches, you will see in the history that this occurred to correct the negative immature plant batches. Two examples are shown below in **Figure 7.** 

| GAR                                                                      | Y - B13 - 4 21 23 - 4                                                                                                    | Gary Payton                                                                                          | Mom Clone Room                                                           | Cione  | No | 0 | 0       | 0             | 200               |                  |                              |                                        | 1A405020000DEA9000068536                                                             |                                                                       |                 | 04/24/2023                                                            |
|--------------------------------------------------------------------------|----------------------------------------------------------------------------------------------------|----------------------------------------------------------------------------------------------------|--------------------------------------------------------------------------|--------|----|---|---------|---------------|-------------------|------------------|------------------------------|----------------------------------------|--------------------------------------------------------------------------------------|-----------------------------------------------------------------------|-----------------|-----------------------------------------------------------------------|
|                                                                          |                                                                                                    |                                                                                                    |                                                                          |        |    |   |         |               |                   |                  |                              |                                        |                                                                                      |                                                                       | 1.4             | . )( )) = . []                                                        |
| Des                                                                      | scription                                                                                                    |                                                                                                    |                                                                          |        |    |   |         | Employee      |                   |                  | 1 Date                       | i                                      | Reported                                                                             | i Sources                                                             | -               | External App                                                          |
| Plan<br>- Cit<br>- Lo<br>- Lo                                            | nt Batch (GARY - B13 - 4.21<br>lone(s) taken from a Plant (1<br>ocation: Mom Clone Room<br>ocation Type: Default Locatio                                                                                                    | 1.23 - 4) created with 1<br>A405020000DEA900<br>on Type                                              | 10 Clones of "Gary Payton"<br>068536)                                    | strain |    |   |         |               |                   |                  | 04/24/2023                   |                                        | 04/24/2023 09 55 am                                                                  | User                                                                  |                 |                                                                       |
| 100                                                                      | ) plants destroyed                                                                                                    |                                                                                                    |                                                                          |        |    |   |         |               |                   |                  | 06/01/2023                   |                                        | 06/01/2023 02:32 pm                                                                  | User                                                                  |                 |                                                                       |
| 100                                                                      | plants destroyed                                                                                                    |                                                                                                    |                                                                          |        |    |   |         |               |                   |                  | 06/16/2023                   |                                        | 06/16/2023 12:17 pm                                                                  | User                                                                  |                 |                                                                       |
| Plan                                                                     | nt Balch adjusted by 100 pla<br>nason. Negative Plant Batch                                                                                                    | ants.<br>1 Counts                                                                                    |                                                                          |        |    |   |         | Framed A      | inin (kanwel-dev) |                  | 05/19/2923                   |                                        | 66/18/2923 09:19 pm                                                                  | JotService                                                            |                 |                                                                       |
| - No<br>- 4<br>- 11                                                      | vie: Correction to Zero from<br>4 ① Page 1<br>19216                                                                                                    | of 1 + +<br>White Cookies                                                                            | 20 • rows per page                                                       | Cione  | No | 0 | 32      | 0             | 323               | 1                |                              | 1                                      | 1A405020000DEA5000012305                                                             | 11                                                                    |                 | Viewing 1 - 4 (4 total) O<br>11/09/2021                               |
| we th                                                                    | de: Coerticiae lo Zero from<br>• O Page 1<br>19216                                                                                                    | of 1 + +                                                                                             | 20 • rows per page<br>Mom Clone Room                                     | Clone  | No | 0 | 32      | 0             | 323               | -                |                              | ]                                      | 1A405020000DEA5000012305                                                             | 1                                                                     |                 | /lewing 1 - 4 (4 total) O<br>11/09/2021<br>. ▼. Ξ.                    |
| we the                                                                   | Controller to Zero Rent     Page 1 19.216 scription                                                                                                    | of 1 + +                                                                                             | 20 • rows per page                                                       | Cione  | No | 0 | 32<br>i | 0<br>Employee | 323               | i Di             | te I                         | i Repor                                | 1A405020000DEA5000012305                                                             | E Sources                                                             | ( <b>e</b><br>1 | Viewing 1 - 4 (4 total) O<br>11.09/2021<br>U V · External App         |
| wc 11<br>Des<br>Plar<br>- Ck<br>- Lo                                     | Accession by Zero Anno     Consider by Zero Anno     Page 1      19 21 6      scription      et Batch (vic 11.9.21 6) creat     inne;)) Jaken from a Platel (     iscation. More Clone Room     catalon Type DeRud Locatio                                                                                                    | of 1 + +<br>White Cookies<br>ted with 65 Clones of<br>A405020000EA900<br>on Type                     | 20 • rows per page<br>Mom Close Room<br>White Cookies' strain<br>012305) | Cione  | No | 0 | 32      | 0<br>Employee | 323               | 1 Da             | ile I                        | E Report                               | 1A49502000DEA9000012305<br>feet<br>2021 03 50 pm                                     | : Sources<br>User                                                     |                 | Vewing 1 - 4 (4 total) C<br>11/89/2021<br>V - Edemal App              |
| 4<br>we 11<br>Des<br>Plar<br>- Ck<br>- Lo<br>- Lo<br>32 p                | Accession by Zero Amm     A 2019 Page 1     19 21 6     In 221 6     In 221 6 | Angeline Could af 1 + + White Cookies White Cookies ted with 65 Clones of A465020000EA300 on Type se | 20 • rows per page<br>Mom Clone Room<br>White Cookies" strain<br>012305) | Cione  | No | D | 32      | 0<br>Employee | 323               | i D.<br>11       | ne i<br>106/2021<br>101/2021 | Report 11/09/                          | 1A495020008DEA9000012305<br>fed<br>2021 03 50 pm<br>2021 07 27 am                    | E Sources<br>User<br>User                                             | 1               | Mexing 1 - 4 (4 total) C<br>11/09/2021<br>• ▼ • = • •<br>External App |
| 4<br>we 11<br>Des<br>Plan<br>- Ck<br>- Lo<br>- Lo<br>32 p<br>323<br>- No | A Control of 2000 and     A Control of 2000 and     A Control of | et al with 65 Clones of<br>A4650220000ELA900<br>no Type<br>se                                        | 20 • rows per page<br>Mom Clone Room<br>White Cookies' strain<br>11206)  | Cione  | No | 0 | 12      | 0<br>Employee | 323               | 1 Da<br>11<br>12 | te 1<br>106/2021<br>101/2021 | E Report<br>11/09/<br>12/01/<br>12/01/ | 1A4950230000EEA6000012305<br>feel<br>2021 03 50 pm<br>2021 07 28 am<br>2021 07 28 am | <ul> <li>Sources</li> <li>User</li> <li>User</li> <li>User</li> </ul> | 1               | Mewing 1 - 4 (4 total)<br>1109/2021<br>                               |

Figure 7: Negative Immature Plant Batch Correction

This correction will be completed at the approval of AMCO to ensure that all historical plant batches are updated. Users moving forward should pay attention to the number of immature plants in a group before recording a destruction event to avoid this occurring moving forward.

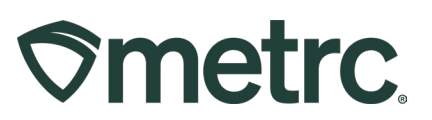

# Ability to Adjust Plant Batch

If any mistakes are made causing inaccurate plant batch counts, then users will be able to use the new Adjust button (**Figure 8**) in the Immature Plants grid. This feature allows licensees to adjust the number of plants in a Plant Batch.

**Please note:** Plant batch adjustments are only able to be made within 7 days of a plant batch being created, so it is important that users regularly review their immature plant grid to ensure there are no corrective actions needed. If users are unable to adjust the plant batch due to being past the corrective action window, then reach out to Metrc support for assistance.

| nm | ature On Hold Inactiv     | ve   Veş        | getative Flowering                             | On Hold | Inactive | Additive    | s Waste     | Harvested    | On Hold In     | active                 |                        |                    |               |
|----|---------------------------|-----------------|------------------------------------------------|---------|----------|-------------|-------------|--------------|----------------|------------------------|------------------------|--------------------|---------------|
| C  | eate Plantings Create Pa  | ickages Sp      | lit Plantings Rename                           | Change  | Strains  | Change Loca | tion Change | Growth Phase | Destroy Plants | Adjust Record Additi   | ves Record Waste       | 8. T.              | <b>□</b> -)[+ |
|    | Plant Batch               | Strain :        | Location :                                     | Туре :  | Hold     | Plants :    | Tracked     | Packaged     | Destroyed :    | Source Package         | Source Plant :         | Source Plant Batch | Batch Date    |
| ×  | 20230803 - One Day Old    | Metrc OG        | Veg Room                                       | Clone   | No       | -3          | 0           | 0            | 52             |                        |                        |                    | 08/02/2023    |
| ۲  | 1A4FF02000006500000061    | AK 47           | Veg Room                                       | Clone   | No       | 20          | 0           | 0            | 0              |                        | 1A4FF02000006500000061 |                    | 07/05/2023    |
| ×  | 1A4FF02000006500000062    | AK 47           | Veg Room                                       | Clone   | No       | 30          | 0           | 0            | 0              |                        | 1A4FF02000006500000062 |                    | 07/05/2023    |
| ۲  | 1A4FF02000006500000063    | AK 47           | Veg Room                                       | Clone   | No       | 25          | 0           | 0            | 0              |                        | 1A4FF02000006500000063 |                    | 07/05/2023    |
| ۲  | 1A4FF02000006500000064    | AK 47           | Veg Room                                       | Clone   | No       | 35          | 0           | 0            | 0              |                        | 1A4FF02000006500000064 |                    | 07/05/2023    |
| ۲  | 1A4FF02000006500000065    | AK 47           | Veg Room                                       | Clone   | No       | 10          | 0           | 0            | 0              |                        | 1A4FF02000006500000065 |                    | 07/05/2023    |
| ۲  | Clone to Veg no tags test | AK 47           | Veg Room                                       | Clone   | No       | -2          | 2           | 0            | 10             |                        | 1A4FF02000006500000042 |                    | 06/27/2023    |
| ۲  | Skywalker OG 9/14/21      | Skywalker<br>OG | Veg Room                                       | Clone   | No       | 83          | 5           | 1            | 6              | 1A4FF03000006500000016 |                        |                    | 09/14/2021    |
| Þ  | Ak-47                     | Metrc OG        | Chris Keberts Party Room<br>(Cool People Only) | Clone   | No       | 6           | 4           | 0            | 0              |                        |                        |                    | 05/29/2019    |
| ۲  | 1A4FF02000006500000027    | Golden Goat     | Shellie's Baby Buds                            | Clone   | No       | 15          | 0           | 0            | 0              |                        | 1A4FF02000006500000027 |                    | 05/22/2019    |
| ۲  | GG #4 5-21                | Golden Goat     | Room 1                                         | Clone   | No       | 490         | 0           | 0            | 0              |                        |                        |                    | 05/21/2019    |

Figure 8: Plants Grid With New Adjust Button

After clicking the Adjust button in the Plants section, an action window will appear allowing the adjustment of the Plant Batch count. The action window has the same fields as the Adjust Package action window, including:

- Group Name
- Quantity
- Adjust Quantity
- New Quantity
- Adjustment Reason
- Note
- Adjustment Date

An Adjustment Reason is required whenever you adjust a plant batch. Users should select the most accurate description from the Reason dropdown provided within the action window. If none of the predetermined options fully explain the adjustment, oose the most appropriate reason and provide more information in the Note field. See **Figure 9** below.

# 

| Adjust Plant B       | atches                                                  |    |                         |            | ×       |
|----------------------|---------------------------------------------------------|----|-------------------------|------------|---------|
| Plant Batch          | # 1                                                     |    |                         |            | (clear) |
| Group                | ABCDEF012345670000012697                                | Q  | Reason<br>Optional Note | - Select - | <br>~   |
| <u>Adj.</u> Quantity | -10                                                     |    | Adj. Date               | mm/dd/yyyy | today   |
| New Quantity         | 118       Removing       - new total will be 118 plants | ;  |                         |            |         |
| + 1                  |                                                         |    |                         |            |         |
|                      | Adjust Plant Batches                                    | Ca | ncel                    |            |         |
|                      |                                                         | _  |                         |            |         |

Figure 9: Adjust Plant Batches Action Window

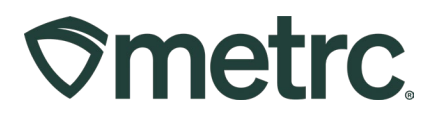

# **CSV for Plant Batch Adjustments**

If there is a need to adjust multiple plant batches at one time, the CSV option is also available to provide a way to increase the efficiency of this required action in Metrc. Metrc has built functionality that allows the licensee to adjust multiple batches by uploading a CSV file in the format shown in **Figures 10 & 11**.

| etrc Plants - Pack                                                                                                    | ages   + Tran                                                                                                    | isters - Financiais -                            | Reports - Admin -                                               |                                            |                         |                           |                       | h+               | 3 Support              | (+).               |
|----------------------------------------------------------------------------------------------------|----------------------------------------------------------------------------------------------------|--------------------------------------------------|-----------------------------------------------------------------|--------------------------------------------|-------------------------|---------------------------|-----------------------|------------------|------------------------|--------------------|
| ta Import                                                                                                    |                                                                                                    |                                                  |                                                                 |                                            |                         |                           |                       |                  | Metrc Direct - AU Grow | er 01   4a-x0001 - |
| lease be sure to select the corre<br>- All uploaded thes will be impore<br>- Once a file is upleaded, it can<br>- Once a file is upleaded, its duit<br>- Versy single uplead is field that<br>- Versy single uplead is field<br>- Versy single uplead is more<br>- All files off be scanned by anth | act files before upl<br>ted automatically!<br>tot be removed!<br>a cannot be remov<br>our current accou<br>byte) in size.<br>drus software. | oading!<br>ed automatically!<br>nt and facility. |                                                                 |                                            |                         |                           |                       |                  |                        |                    |
| Plantings from Plants                                                                                                    | Split Plantings                                                                                                    | Plantings from Packages                          | Immature Plants Packages                                        | Immature Plants Growth Phase               | Destroy Immature Plants | Immature Plants Additives | Immature Plants Waste | Plant Batch Adj. | Plants Location        | Plat •             |
| Select files                                                                                                    |                                                                                                    | Uninsdarf                                        |                                                                 | : Entries                                  |                         | 1 Cratue                  |                       | i liser          | <u></u>                | JĿ                 |
| C IIE                                                                                                    |                                                                                                    | opicaded                                         |                                                                 | No data is avail                           | lable to display        | : Siatus                  |                       | : User           |                        |                    |
| H H O Page 0                                                                                                    | of 0                                                                                                    | rows per p                                       | age                                                             |                                            |                         |                           |                       |                  |                        | ) <u>+</u>         |
| CSV Columns                                                                                                    |                                                                                                    | CSV                                              | Example                                                         |                                            |                         |                           |                       |                  |                        |                    |
| 1. PlantBatch Name<br>2. Adjustment Quantity<br>3. Adjustment Reason                                                                                                    |                                                                                                    | Testing<br>Testing                               | Plant Batch, 2,Drying, 2023-0<br>Plant Datch,1,Scale Variance,  | 1-20<br>We are obtaining a new certified : | scele,2023-01-20        |                           |                       |                  |                        |                    |
| 4. Reason Note<br>5. Adjustment Date                                                                                                    |                                                                                                    | A CSV her<br>Files must                          | ider row must not be included<br>be plain-lext only (e.g. CSV a | nd TXT).                                   |                         |                           |                       |                  |                        |                    |
|                                                                                                    |                                                                                                    |                                                  |                                                                 |                                            |                         |                           |                       |                  |                        |                    |

## Figure 10: CSV upload through the Legacy system

| All upbraded files will be imported automatic<br>Once a file is uploaded, it cannot be remove<br>Once a file is imported, its data cannot be re-<br>Every single upload is field to your canners a<br>Files are limited to 1 mit (megatyte) in size<br>All files will be spaced by antiving software | catly<br>di<br>renoved automaticatly<br>Upload CSV |                                                                                               | ×                                                                                                    |  |
|----------------------------------------------------------------------------------------------------|----------------------------------------------------|-----------------------------------------------------------------------------------------------|----------------------------------------------------------------------------------------------------|--|
| Pending Processing Completed                                                                                                    | CSV Upload # 1 File Upload Plant Batch Adjust      |                                                                                               |                                                                                                    |  |
| Pile E Uploade                                                                                                    | Select Files                                       | CSV Columns     Adjustment Quantity     Adjustment Reason     Reason Note     Adjustment Take | CSV Example<br>Testing False benk, 2,3r/sec,3823-61-30<br>Testing False testing, 1,3det Weitence, in er ottstiding a nex certified socks, 2823-61-30<br>A CEV header row must not be included.<br>Piles must be plan-foot only (e.g., CEV and TXT). |  |
|                                                                                                    | 1     Internet Clov     Cancel                     |                                                                                               |                                                                                                    |  |
|                                                                                                    |                                                    |                                                                                               |                                                                                                    |  |

Figure 11: CSV upload through the Queue system

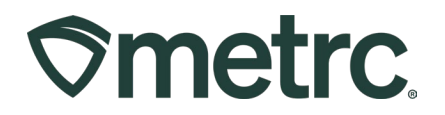

# **Grid Refresh**

Users should be aware that taking actions may not be immediately reflected on the table, this is by design to improve system performance. If there is a situation where a user completes an action and it does not reflect in the grid, use the grid refresh button at the bottom of the table before repeating the action. The grid refresh button is at the bottom right of the grid and can be seen in **Figure 12**.

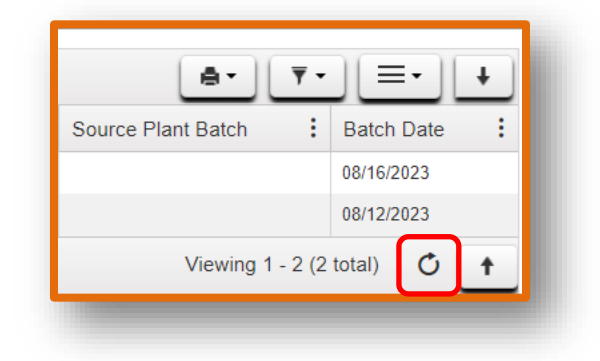

Figure 12: Grid Refresh Button

Please feel free to contact support at <u>support@metrc.com</u> or 877-566-6506 with any questions.